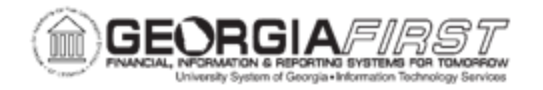

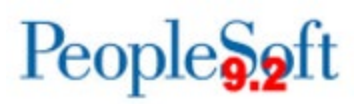

# **VOID/REISSUE PAYMENTS FOR PRE-CONVERSION VOUCHERS**

This job aid focuses on how to void and reissue payments for pre-conversion vouchers. A pre-conversion voucher is a voucher that was created with the institutional Supplier SetID prior to Supplier conversion to the SHARE SetID. These vouchers were paid, closed, or otherwise processed prior to the Supplier conversion.

After the Supplier conversion, certain actions cannot be taken on a pre-conversion voucher—specifically any action that requires the SAVE function. Some examples include, but are not limited to, adding attachments, changing payment method or location, putting a voucher 'on hold', changing account Chartstrings.

There are two (2) methods for voiding/reissuing payments for pre-conversion vouchers:

- Option 1: No Changes Required to Voucher
- Option 2: Changes Required to Voucher

IMPORTANT: Do not select the Void Payment and Re-Open Voucher(s)/Put on Hold option for pre-conversion vouchers. If this option is selected the user will not be able to remove the "On Hold" option and process the pre-conversion voucher.

For pre-conversion vouchers that require to be put on Hold when voiding payment, please follow the <u>Pre-Conversion Vouchers</u>, <u>Do Not Void and Put on Hold</u> instructions.

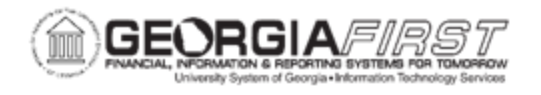

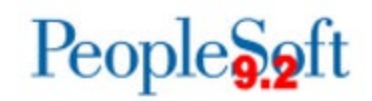

# **Option 1: No Changes Required to Voucher**

When there are no expected changes to a pre-conversion voucher, such as payment location or payment method, users can follow the business process <u>AP\_020\_540</u> – <u>Canceling a Payment</u>. This will void the payment and open a new payment line on the pre-conversion voucher. The user will then be able to pay the voucher through running pay cycle.

Screenshot below shows what a user sees when voiding/reissuing a pre-conversion voucher that does not require changes:

| Cancel Payment        |                                                                                                    |                              |                |
|-----------------------|----------------------------------------------------------------------------------------------------|------------------------------|----------------|
| Enter Cancel Payment  |                                                                                                    |                              |                |
| Bank Set ID           | 40000                                                                                                   | Creation Date                | 04/28/2017     |
| Bank                  | WELLS WELLS FARGO                                                                                       | Payment Date                 | 04/28/2017     |
| Account               | MAIN 2000028328377                                                                                      | Payment Amount               | 0.00 USD       |
| Reference ID          | 003654                                                                                                  | Cancel Post Status           | Not Applicable |
| Payment Method        | Automated Clearing House                                                                                | Settle By                    | Pay Cycle      |
| Remit Supplier        | 000000024 CDW GOVERNMENT INC                                                                            | Settlement Status            | None           |
| Date Cancelled        | 06/07/2021                                                                                              |                              |                |
| Payment Status        | O Stopped                                                                                               |                              | 1              |
| Cancel Action         | O Undo Cancel Re-Open Voucher(s)/Re-Issue Re-Open Voucher(s)/Put on Hold Do Not Reissue/Close Liability | Hold Reason<br>Cancel Reason | Q              |
| Description           |                                                                                                    |                              | ع<br>ا         |
| Save Return to Search | Previous in List Next in List Notify                                                                    |                              | Audit Logs     |

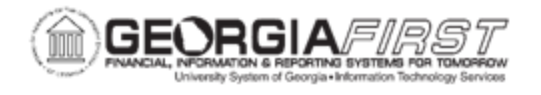

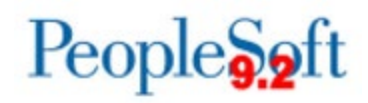

## **Option 2: Changes Required to Voucher**

If a user needs to void a payment and make changes to the pre-conversion voucher, such as address, location, or payment method, then follow the process below for a pre-conversion voucher.

Since the POs for pre-conversion vouchers have been reconciled prior to Supplier Conversion, the PO will not be able to be reopened, nor can the encumbrance be restored. The user will only be able to liquidate the remaining liability.

1. Void/Do Not Reissue/Close Liability. This will void the payment and close the voucher.

Screenshot below shows what a user sees when voiding/reissuing a preconversion voucher that requires changes:

| Enter Cancel Payment<br>Bank Set ID 400<br>Bank WE<br>Account MA | 2000<br>/ELLS WELLS FARGO                                                                            | Creation Date      | 04/28/2017     |         |
|------------------------------------------------------------------|----------------------------------------------------------------------------------------------------|--------------------|----------------|---------|
| Bank Set ID 400<br>Bank WE<br>Account MA                         | 0000<br>/ELLS WELLS FARGO                                                                            | Creation Date      | 04/28/2017     |         |
| Bank WE<br>Account MA                                            | /ELLS WELLS FARGO                                                                                    | Payment Date       |                |         |
| Account MA                                                       | AIN 2000028228277                                                                                    | T ayment Date      | 04/28/2017     |         |
|                                                                  | AIN 20000203203/7                                                                                    | Payment Amount     | 0.00           | USD     |
| Reference ID 003                                                 | 03654                                                                                                | Cancel Post Status | Not Applicable |         |
| Payment Method Aut                                               | utomated Clearing House                                                                              | Settle By          | Pay Cycle      |         |
| Remit Supplier 000                                               | 000000024 CDW GOVERNMENT INC                                                                         | Settlement Status  | None           |         |
| Date Cancelled 06                                                | 6/07/2021                                                                                            |                    |                |         |
| Payment Status OS                                                | Void 🖌                                                                                               |                    |                |         |
| ou                                                               | Undo Cancel                                                                                          | Hold Reason        |                | •       |
| Cancel Action OF<br>OF<br>© D                                    | ∖Re-Open Voucher(s)/Re-Issue<br>\Re-Open Voucher(s)/Put on Hold<br>\Do Not Reissue/Close Liability ✓ | Cancel Reason      | Q              |         |
| Description                                                      |                                                                                                    |                    |                | 5<br>// |
| Save Return to Search F                                          | Previous in List Next in List Notify                                                                 |                    | Audit Logs     |         |

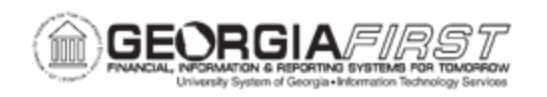

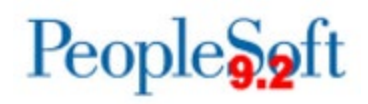

2. Click Save. For PO vouchers, when a user clicks Save, the following alert message appears:

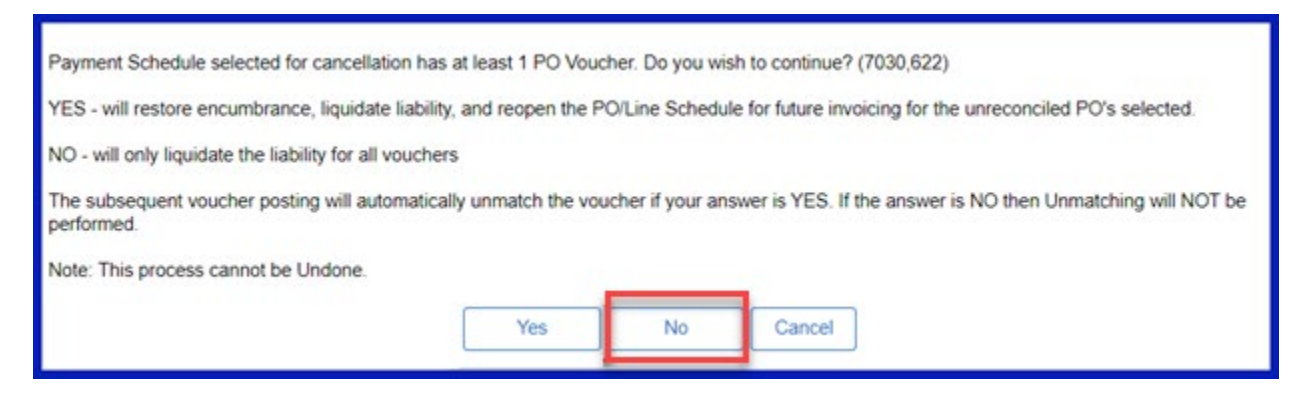

- 3. Since the PO for pre-conversion vouchers have been reconciled prior to Supplier Conversion, click No to only liquidate the liability.
- 4. Create a new voucher with the SHARE Supplier ID to pay the supplier.

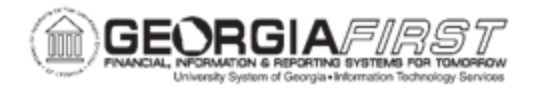

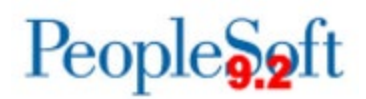

## **IMPORTANT:** For Pre-Conversion Vouchers, Do Not Void and Put on Hold

Do not select the Void Payment and Re-Open Voucher(s)/Put on Hold option for preconversion vouchers. If this option is selected the user will not be able to remove the "On Hold" option and process the pre-conversion voucher.

Screenshot below shows what not to do:

| Cancel Payment        |                                                                                                    |
|-----------------------|----------------------------------------------------------------------------------------------------|
| Enter Cancel Payment  |                                                                                                    |
| Bank Set ID           | 40000 Creation Date 04/28/2017                                                                                                    |
| Bank                  | WELLS WELLS FARGO Payment Date 04/28/2017                                                                                                    |
| Account               | MAIN 2000028328377 Payment Amount 0.00 USD                                                                                                    |
| Reference ID          | 003654 Cancel Post Status Not Applicable                                                                                                    |
| Payment Method        | Automated Clearing House Settle By Pay Cycle                                                                                                    |
| Remit Supplier        | 0000000024 CDW GOVERNMENT INC Settlement Status None                                                                                                    |
| Date Cancelled        | 06/07/2021                                                                                                    |
| Payment Status        | Void                                                                                                    |
| -                     | O Stopped Hold Reason ACH not Prenoted                                                                                                    |
| Cancel Act.           | O Undo Cancel     Concel Reason       O Re-Open Voucher(s)/Re-Issue     Q       © Re-Open Voucher(s)/Put on Hold     Cancel Reason       O Do Not Reissue/Close Liability     Cancel Reason |
| Description           | <u>ع</u>                                                                                                    |
| Save Return to Search | Audit Logs Previous in List Notify                                                                                                    |

If it will be necessary to put a voucher on hold after the payment is voided, follow one of the two methods below:

### Method 1

- 1. Follow Option 1: No Changes Required.
- 2. Put voucher payment on hold through the pay cycle.

### Method 2

- 1. Follow Option 2: Changes Required.
- 2. Put voucher payment on hold through voucher payment tab or through the pay cycle.